## **Process flow of RC Monitoring**

Step: 1 Login with valid credentials on VYASASSESSMENT Module.

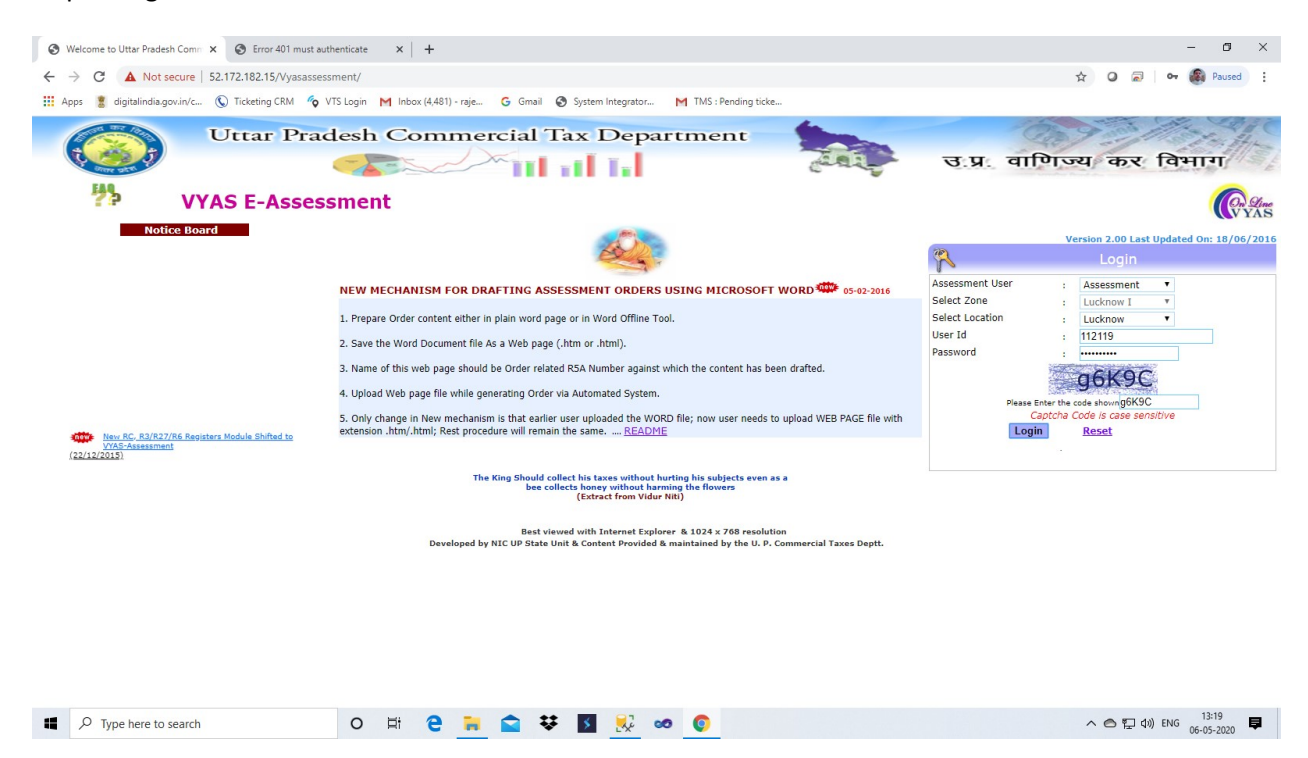

## Step: 2 Select RC & Registers → RC Status Selection from menu option

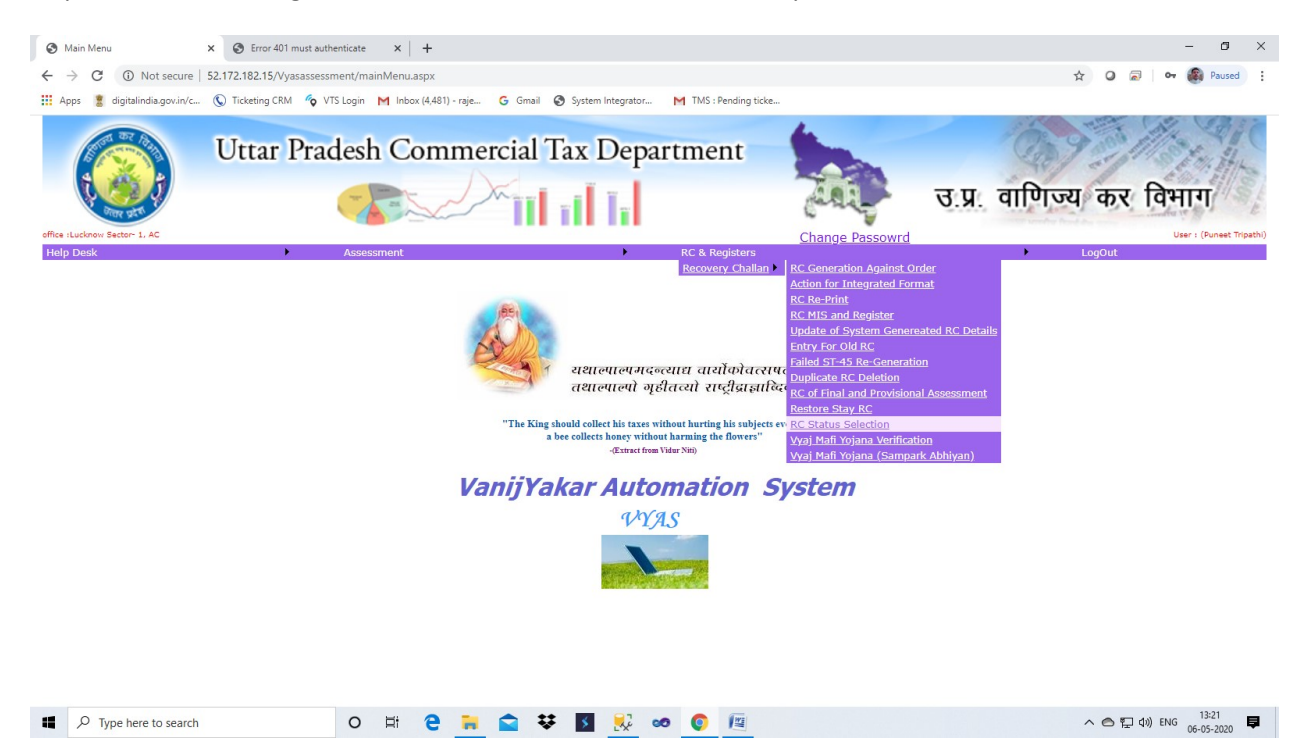

Step: 3 Select office, Assessment Year and Action type from page and click on "Submit" button.

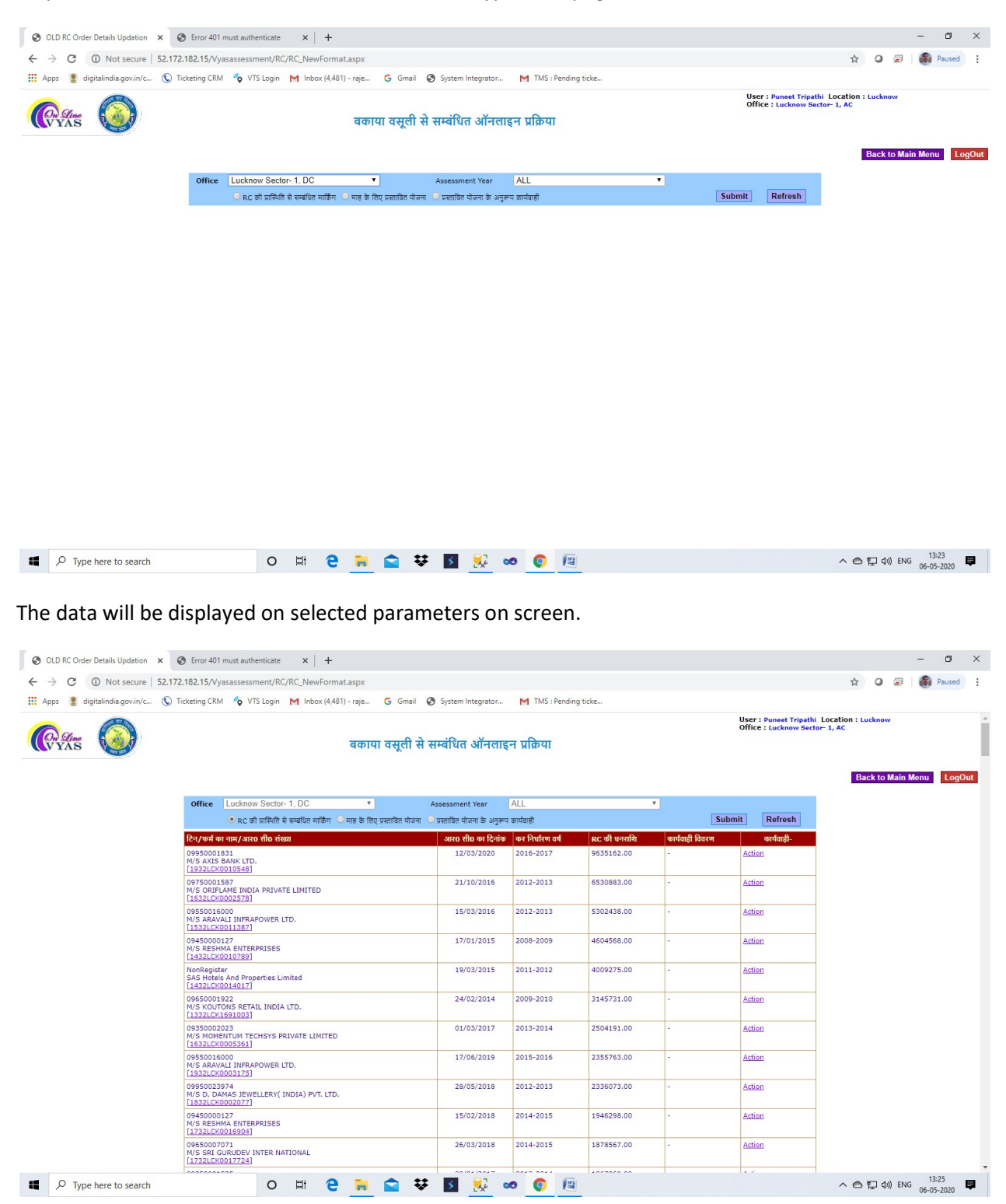

| C O Not secure 5                                                                                                    | 2.1/2.182.15/Vyasassessment/RC/RC_NewFormat.asbx                                                                                                    |                                                                                                    |                                                                                                    |                                                                                                    |                                                                                                    |
|----------------------------------------------------------------------------------------------------|----------------------------------------------------------------------------------------------------|----------------------------------------------------------------------------------------------------|----------------------------------------------------------------------------------------------------|----------------------------------------------------------------------------------------------------|----------------------------------------------------------------------------------------------------|
| g digitalindia.gov.in/c                                                                                                    | 🔇 Ticketing CRM 🍫 VTS Login M Inbox (4,481) - raje                                                                                                    | G Gmail 🔇 System Integrator M TMS : Pr                                                                                                    | ending ticke                                                                                                    |                                                                                                    |                                                                                                    |
| Mrs 🍥                                                                                                    | बकाय                                                                                                    | ॥ वसूली से सम्बंधित ऑनलाइन प्रक्रिया                                                                                                    |                                                                                                    | User : Puneet Tripat<br>Office : Lucknow Sec                                                                                                    | i Location : Lucknow<br>tor- 1, AC                                                                                                    |
|                                                                                                    |                                                                                                    |                                                                                                    |                                                                                                    |                                                                                                    | Back to Main Menu                                                                                                    |
|                                                                                                    | Coffice Lucknow Sector-1, DC     C की प्रास्थिति से सम्बंधित मार्किंग ि माह के लिए                                                                                                    | Assessment Year ALL<br>र प्रस्तावित योजना के अनुरूप कार्यवाही                                                                                                    |                                                                                                    | Submit Refresh                                                                                                    |                                                                                                    |
|                                                                                                    | टिन/फर्म का नाम/आर0 सी0 संख्या<br>09950001831                                                                                                    | आर0 सी0 का दिनांक कर निर्धारण वण्<br>12/03/2020 2016-2017                                                                                                    | i RC की धनराशि कार<br>9635162.00 -                                                                                                    | र्ववाही विवरण कार्यवाही-<br><u>Action</u>                                                                                                    |                                                                                                    |
|                                                                                                    | 09750011677<br>09750011677                                                                                                    | RC Entry                                                                                                    |                                                                                                    | Action                                                                                                    |                                                                                                    |
|                                                                                                    | [1632LCK0002578]<br>09550016000<br>M/S 480401 INFRAPON<br>अर0 सी0 संख्या                                                                                                    | : 09950001831<br>: 1932LCK0010548                                                                                                    |                                                                                                    | Action                                                                                                    |                                                                                                    |
|                                                                                                    | [1532LCK0011387]<br>0945000127<br>M/S RESHMA ENTERPRIS                                                                                                    | : ऑप्यान सेलेक्ट करें 🔹                                                                                                    |                                                                                                    | Action                                                                                                    |                                                                                                    |
|                                                                                                    | NonRegister<br>SSS Hotels And Propertie                                                                                                    |                                                                                                    | la                                                                                                    | Action                                                                                                    |                                                                                                    |
|                                                                                                    | [1432LCK0014017]<br>09650001922<br>M/S KOUTONS RETAIL IN                                                                                                    | Save RC Cancel                                                                                                    |                                                                                                    | Action                                                                                                    |                                                                                                    |
|                                                                                                    | [1332LCK1691003]<br>09350002023<br>M/S MOMENTUM TECHSYS PRIVATE LIMITED.                                                                                                    | 01/03/2017 2013-2014                                                                                                    | 2504191.00 -                                                                                                    | Action                                                                                                    |                                                                                                    |
|                                                                                                    | [1632LCK0005361]<br>09550016000<br>M/S ARAVALI INFRAPOWER ITD.                                                                                                    | 17/06/2019 2015-2016                                                                                                    | 2355763.00 -                                                                                                    | Action                                                                                                    |                                                                                                    |
|                                                                                                    | [1932LCK0003175]<br>09950023974<br>M/S D, DAMAS JEWELLERY( INDIA) PVT, LTD,                                                                                                    | 28/05/2018 2012-2013                                                                                                    | 2336073.00 -                                                                                                    | Action                                                                                                    |                                                                                                    |
|                                                                                                    | [1832LCK0002077]<br>09450000127<br>M/S RESHMA ENTERPRISES                                                                                                    | 15/02/2018 2014-2015                                                                                                    | 1946298.00 -                                                                                                    | Action                                                                                                    |                                                                                                    |
|                                                                                                    | [1732LCK0016904]                                                                                                    |                                                                                                    |                                                                                                    |                                                                                                    |                                                                                                    |
|                                                                                                    | 09650007071                                                                                                    | 26/03/2018 2014-2015                                                                                                    | 1878567.00 -                                                                                                    | Action                                                                                                    |                                                                                                    |
| C Order Details Updation X                                                                                                    | Comparison of the set of the set of the | 26/03/2018 2014-2015                                                                                                    | 1878567.00                                                                                                    | Action                                                                                                    | ▲ 은 및 40) ENG 06-05-1                                                                                                    |
| C Type here to search<br>RC Order Details Updation x<br>C O Not secure   5<br>g digitalindia.govin/c                                                                                                    | Construction of the second second secon | 26/03/2018         2014-2015                                                                                                    | anding ticks                                                                                                    | Action<br>User : Punset Tripat<br>Office : Luchnow Sec                                                                                                    | ∧ (a) (b) (c) (c) (c) (c) (c) (c) (c) (c) (c) (c                                                                                                    |
| C Type here to search<br>RC Order Details Updation ×<br>C ① Not secure 5<br>ii digitalindia.gov.in/c 1<br>Stres                                                                                                    | Control of the set of the set of the se | 25/03/2018 2014-2015                                                                                                    | 1575557.00 -                                                                                                    | Action<br>User : Puneet Tripat<br>Office : tucknow Sec                                                                                                    | ▲ ② ② ④ ENG 66-05- ★ ③ ② ③ ③ ● I Location : Lucinew for 1, AC                                                                                                    |
| C Type here to search<br>RC Order Details Updation X<br>C O Not secure 5<br>g digitalindia.gov/in/c 1<br>C C O Not secure 5<br>g digitalindia.gov/in/c 1                                                                                                    | Mysesseventy:       Mysesseventy:         Mysesseventy:       Mysesseventy:         Mysesseventy                                                                                                    | 26/03/2013     2014-2015       २     २     २       २     २     २       २     २     २       २     २     २       २     २     २       २     २     २       २     २     २       २     २     २       २     २     २       २     २     २       २     २     २       २     २     २       २     २     २       २     २     २       २     २     २       २     २     २       २     २     २       २     २     २       २     २     २       २     २     २       २     २     २       २     २     २       २     २     २       २     २     २       २     २     २       २     २     २       २     २     २       २     २     २       २     २     २       २     २     २       २     २     २       २     २     २       २     २     २  <                                                                                                    | anding ticke                                                                                                    | Acton                                                                                                    | A C I dia Constantia Constantia<br>A C I dia Constantia Constantia<br>A C I dia Constantia Constantia<br>A C I dia Constantia Constantia<br>A C I dia Constantia Constantia<br>A C I dia Constantia Constantia<br>A C I dia Constantia Constantia<br>A C I dia Constantia Constantia<br>A C I dia Constantia Constantia<br>A C I dia Constantia Constantia<br>A C I dia Constantia Constantia<br>A C I dia Constantia Constantia<br>A C I dia Constantia<br>A C I dia C I dia C I di dia C I dia C I dia C I dia C I dia C I dia C |
| C Type here to search<br>RC Order Details Updation x<br>C O Not secure 5<br>g digitalindia govin/c 1<br>Gras                                                                                                    | Session 2007<br>MY 5 SHG (2002) 2722                                                                                                    | 25/03/2018     2014-2015       २२     २२     २०१४-2015       २२     २२     २२     २२       २२     २२     २२     २२       २२     २२     २२     २२       २२     २२     २२     २२       २२     २२     २२     २२       २२     २२     २२     २२       २२     २२     २२     २२       २२     २२     २२     २२                                                                                                    | nding ticke                                                                                                    | Submit Refresh                                                                                                    | A      A      A     A                                                                                                    |
| Conder Details Updation x<br>CON Not secure 5<br>digitalindia.gov/in/c 1<br>CON 5<br>CON 5<br>digitalindia.gov/in/c 1                                                                                                    | essessorzy:                                                                                                    | 22(03/2018     2014-2015       २२     २२     २०14-2015       २२     २२     २०14-2015       २२     २२     २०14-2015       २२     २२     २०     २०       २२     २२     २२     २०       २२     २२     २२     २०       २२     २२     २२     २०       २२     २२     २२     २२       २२     २२     २२     २२       २२     २२     २२     २२       २२     २२     २२     २२                                                                                                    | 1878567.00         -           anding ticks         *           Image: second second sec                                       | Action<br>User : Punnet Tripal<br>Office : Lucknow Sec<br>Submit Refresh<br>fanjt Barre avelangi-<br>Action                                                                                                    | <ul> <li>▲ D (4) ENG (6-05-)</li> <li>→ ▲ Q (4) ENG (6-05-)</li> <li>→ → → → → → → → → → → → → → → → → → →</li></ul>                                                                                                    |
| C Type here to search<br>RC Order Details Updation ×<br>C ① Not secure 5<br>g digitalindia.gov/in/c                                                                                                    | 955007071;<br>NY 5581 GWDP2 INTER NATIONAL<br>(12721/CV0012728)           Image: Constraint of the state of the state                                        | 26/03/2018     2014-2015       २     २     २       २     २     २       २     २     २       २     २     २       २     २     २       २     २     २       २     २     २       २     २     २       २     २     २       २     २     २       २     २     २       २     २     २       २     २     २       २     २     २       २     २     २       २     २     २       २     २     २       २     २     २       २     २     २       २     २     २       २     २     २       २     २     २       २     २     २       २     २     २       २     २     २       २     २     २       २     २     २       २     २     २       २     २     २       २     २     २       २     २     २       २     २     २       २     २     २                                                                                                    | 1573557.00         -           Image: Second second seco | Action User : Punnet Tripal Office : Lucknow See Submit Refresh tentf Nerve Action Action Caction                                                                                                    | <ul> <li>▲ I ↓ (a) ENG 1132<br/>06-05-</li> <li>▲ ○ ○ ○ ○ ○ ○ ○ ○</li> <li>P</li> <li>I Location : Lucknow</li> <li>Back to Main Menu</li> </ul>                                                                                                    |
| C Type here to search<br>RC Order Details Updation x<br>C O Not secure 5<br>g digitalindia govin/c 1<br>Star<br>Star<br>Sta | 955007071<br>M7558FL0001272281           N7558FL000127281           Q         Hit         Q         Televice           Image: Second State State                                                                                                    | 25/03/2018     2014-2015       २३     २३     २३       २३     २३     २३       २३     २३     २३       २३     २३     २३       २३     २३     २३       २३     २३     २३       २३     २३     २३       २३     २३     २३       २३     २३     २३       २३     २३     २३       २३     २३     २३       २३     २३     २३       २३     २३     २३       २३     २३     २३       २३     २३     २३       २३     २३     २३       २३     २३     २३       २३     २३     २३       २३     २३     २३       २३     २३     २३       २३     २३     २३       २३     २३     २३       २३     २३     २३       २३     २३     २३       २३     २३     २३                                                                                                    | 1573557.00         -           anding ticks         *           8         A           9635162.00         -                                                                                                    | Submit         Refresh           faith Refresh         Action           faith Recre         action           Action         Action                                                                                                    | <ul> <li>▲ D (a) (N) (6652)</li> <li>→ → → → → → → → → → → → → → → → → → →</li></ul>                                                                                                    |
| Type here to search     C Order Details Updation      X     O O Not secure 5     digitalindia.govin/c (     O     O                                                                                                    | essessorzy:                                                                                                    | 25/03/2018       2014-2015         २२       २२       २०१४-2015         २२       २२       २०१४-2015         २२       २२       २०१४-2015         २२       २२       २०१४-2015         २२       २२       २०१४-2015         २२       २२       २२         २२       २२       २२         २२       २२       २२         २२       २२       २२         २२       २२       २२         २२       २२       २२         २२       २२       २२         २२       २२       २२         २२       २२       २२         २२       २२       २२         २२       २२       २२         २२       २२       २२         २२       २२       २२         २२       २२       २२         २२       २२       २२         २२       २२       २२         २२       २२       २२         २२       २२       २२         २२       २२       २२         २२       २२       २२         २२       २२       २२         २२                                                                                                    | 1878567.00         -           seding ticks         *           1         #C 49 unce18         #F           9835162.00         -                                                                                                    | Action<br>User : Punnet Tripal<br>Office : Lucknow Sec<br>Submit Refresh<br>fangt Barry asriangt-<br>Action<br>Action<br>Action<br>Action                                                                                                    | <ul> <li>▲ P (4) ENC (6-5-2)</li> <li>→ →</li> <li>→ →</li> <li>→</li> <li>→ →</li> <li>→</li> <li>→ →</li>     &lt;</ul>                                                                                                    |
| C Type here to search<br>RC Order Details Updation<br>C ① Not secure 5<br>digitalindia govin/c 1<br>C ① Not secure 5<br>C ② Not secure 5<br>C ③ Not secure 5<br>C ③ Not secure 5<br>C ③ Not secure 5<br>C ③ Not secure 5<br>C ③ Not secure 5<br>C ④ Not secure 5<br>C ④ No                                                                                                    | • Sesting constraints with the matternal.             • Hit e isologizzability             • Ling constraints with the matternal.             • Ling constraints with the matternal.             • Ling constraints with the matternal.             • Ling constraints with the matternal.             • Ling constraints with the matternal.             • Ling constraints with the matternal.             • Ling constraints with the matternal.             • Ling constraints with the matternal.             • Ling constraints with the matternal.             • Lucknow Sector - 1. DC             • Lucknow Sector - 1. DC             • Lucknow Sector - 1. DC             • Log constraints with the matternal matternal matt                                                                                                    | 25/03/2018     2014-2015       २३     २३     २३     २३       २३     २३     २३     २३     २३       २३     २३     २३     २३     २३       २३     २३     २३     २३     २३       २३     २३     २३     २३     २३       २३     २३     २३     २३     २३       २३     २३     २३     २३     २३       २३     २३     २३     २३     २३       २३     २३     २३     २३     २३       २३     २३     २३     २३     २३       २३     २३     २३     २३     २३       २३     २३     २३     २३     २३       २३     २३     २३     २३     २३       २३     २३     २३     २३     २३       २३     २३     २३     २३     २३       २३     २३     २३     २३     २३       २३     २३     २३     २३     २३       २३     २३     २३     २३     २३       २३     २३     २३     २३     २३       २३     २३     २३     २३     २३       २३     २३     २३     २३     २३                                                                                                    | 1575557.00         -           Image: second second seco | Action User : Punnet Tripat Office : Lucknow See  Submit Refresh  faigh Flaction Action Action Action Action                                                                                                    | <ul> <li>▲ I → I → I → I → I → I → I → I → I → I</li></ul>                                                                                                    |
| Type here to search      RC Order Details Updation     X      O     O     Not secure     S      digitalindia.govin/c      W      S      S                                                                                                    | ●         日本         日本                                                                                                    | 25/03/2013     2014-2015       २२     २२/03/2013     2014-2015       २२     २२/03/2013     २०१४-2015       २२     २२     २२     २       २२     २२     २२     २       २२     २२     २२     २       २२     २२     २     २       २२     २२     २     २       २२     २     २     २       २२     २     २     २       २२     २     २     २       २२     २     २     २       २२     २     २     २       २२     २     २     २       २२     २     २     २       २२     २     २     २       २२     २     २     २       २२     २     २     २       २     २     २     २       २     २     २     २       २     २     २     २       २     २     २     २       २     २     २     २       २     २     २     २       २     २     २     २       २     २     २     २       २     २     २     २                                                                                                    | 157557.00 -                                                                                                    | Submit     Refresh       Submit     Refresh       fmfl Pace     svfmfl       Action     Action       Action     Action       Action     Action       Action     Action       Action     Action       Action     Action       Action     Action       Action     Action       Action     Action       Action     Action                                                                                                    | <ul> <li>▲ D (4) ENG (6-05.)</li> <li>→ → → → → → → → → → → → → → → → → → →</li></ul>                                                                                                    |
| C Type here to search<br>RC Order Details Updation ×<br>C ① Not secure 5<br>digitalindia.gov/in/c 1<br>C ① Not secure 5<br>D Type here to search<br>D Type here to search                                                                                                    | O         Lit         C         Terrer           MS SER (destropt) INTER NATIONAL         TERRETONIC         Terrer         Terrer           MS SER (destropt) INTER NATIONAL         TERRETONIC         Terrer         Terrer         Terrer           MS SER (destropt) INTER NATIONAL         Terrer         Terrer         Terrer         Terrer         Terrer         Terrer           MS SER (destropt) INTER NATIONAL         Terrer         Terrer                                                                                                    | 24/03/2013     2014-2015       २३/03/2013     2014-2015       २३/03/2013     २०14-2015       २३/03/2014     २३/03/2016       २३/03/2014     २३/03/2016       २३/03/2014     २३/03/2016       २३/03/2015     २३/03/2016       २३/03/2016     २३/03/2016       २३/03/2016     २३/03/2016       २३/03/2018     २३/03/2016       २३/03/2018     २३/03/2016       २३/03/2018     २३/03/2016       २३/03/2018     २३/03/2016       २३/03/2018     २३/03/2016       २३/03/2018     २३/03/2016       २३/03/2018     २३/03/2016       २३/03/2018     २३/03/2016       २३/03/2018     २३/03/2016       २३/03/2018     २३/03/2016       २३/03/2018     २३/03/2016       २३/03/2018     २३/03/2016       २३/03/2018     २३/03/2016       २३/03/2018     २३/03/2016       २३/03/2018     २३/03/2016       २३/03/2018     २३/03/2016       २३/03/2018     २३/03/2016       २३/03/2018     २३/03/2016       २३/03/2018     २३/03/2016       २३/03/2018     २३/03/2016       २३/03/2018     २३/03/2016       २३/03/2018     २३/03/2016       २३/03/2018     २३/03/2016       २३/03/2018 | 1878567.00         -           ending ticke         -           80 off three off three off                                       | Action User : Duniet Tripat  Submit Refresh Action Action  | ▲ D (4) ENG 1122<br>06-05-<br>1120 (10-05-<br>10-12) ★ O P ENCINE PROVIDED TO THE PROVIDED TO THE PROVIDED T                                                                                                    |
| C Type here to search<br>RC Order Details Updation x<br>C O Not secure 5<br>digitalindia.govin/c 1<br>Mrs O                                                                                                    | 955007071<br>MY 5581040012723           YN 5581040012723           Image: Section 2012 (1998)           Image: Section 2012 (1998)           Image: Section 2014 (1998)           Image: Section 2014 (1998)           Image: Section 2014 (1998)           Image: Section 2014 (1998)           Image: Section 2014 (1998)           Image: Section 2014 (1998)           Image: Section 2014 (1998)           Image: Section 2014 (1998)           Image: Section 2014 (1998)           Image: Section 20                                                                                                    | 25/03/2013       2014-2015         २       २       २         २       २       २       २         २       २       २       २       २         २       २       २       २       २       २         २       २       २       २       २       २       २         २       २       २       २       २       २       २       २       २       २       २       २       २       २       २       २       २       २       २       २       २       २       २       २       २       २       २       २       २       २       २       २       २       २       २       २       २       २       २       २       २       २       २       २       २       २       २       २       २       २       २       २       २       २       २       २       २       २       २       २       २       २       २       २       २       २       २       २       २       २       २       २       २       २       २       २       २       २       २       २       २       २       २       २                                                                                                    | 1573557.00         -           anding ticks         *           Re dif texture         *           9635162.00         *           2504191.00         *           2505763.00         *                                                                                                    | Action  Submit Refresh  fatf Pace  Action  Action  Act | <ul> <li>▲ D (a) ENG (6.65.)</li> <li>→ AC</li> <li>→ AC</li> <li>→ Back to Main Menu</li> </ul>                                                                                                    |
| Crider Details Updation C C O Not secure 5 G G O Not secure 5 G G G G S C O O O O O O O O O O O O O O O O O O                                                                                                    | Image: Section 2012 and 2012 and 20                           | 25/03/2018       2014-2015         २       २         २       २         २       २         २       २         २       २         २       २         २       २         २       २         २       २         २       २         २       २         २       २         २       २         २       २         २       २         २       २         २       २         २       २         २       २         २       २         २       २         २       २         २       २         २       २         २       २         २       २         २       २         २       २         २       २         २       २         २       २         २       २         २       २         २       २         २       २         २       २         २       २                                                                                                    | 1878567.00         -           anding ticks         -           RC #1 vetRH         90           9635162.00         -           22504191.00         -           2355763.00         -           2356773.00         -                                                                                                    | Action  Submit Refresh  Action  Action | A (a) (b) (b) (b) (c) (c) (c) (c) (c) (c) (c) (c) (c) (c                                                                                                    |
| D Type here to search<br>RC Order Details Updation<br>C ① Not secure 5<br>digitalindia govin/c 1<br>C ① Not secure 5<br>C ① Not secure 5<br>C ② Not secure 5<br>C ③ Not secure 5<br>C ③ Not secure 5<br>C ③ Not secure 5<br>C ③ Not secure 5<br>C ③ Not secure 5<br>C ④ Not secure 5<br>C ④ Not secure 5<br>C ⊕ Not secure 5<br>C ⊕ No                                                                                                    | 955007071<br>Nr 5580 (2012723)           Nr 5580 (2012723)           Image: Second 12723           Image: Second 12723                                                                                                    | 28/03/2018       2014-2015         २२/03/2018       2014-2015         २२/03/2018       २०14-2015         २२/03/2018       २०14-2015         २२/03/2018       २०14-2015         २२/03/2018       २०14-2015         २२/03/2018       २०14-2015         २२/03/2018       २०14-2015         २२/03/2019       २०14-2015         २२/03/2019       २०14-2017         २२/03/2019       २०14-2017         २२/03/2018       २२/03/2018         २२/03/2018       २२/03/2018         २२/03/2018       २२/03/2018         २२/03/2018       २२/03/2018         २२/03/2018       २२/03/2018         २२/03/2018       २२/03/2018         २२/03/2018       २२/03/2018         २२/03/2018       २२/03/2018         २२/03/2018       २२/03/2018         २२/03/2018       २२/03/2018         २२/03/2018       २०/14/2018         २२/03/2018       २०/14/2018         २२/03/2018       २०/14/2018         २२/03/2018       २०/14/2018         २२/03/2018       २०/14/2018         २२/03/2018       २०/14/2018         २२/03/2018       २०/14/2018         २२/03/2018       २०/14/2018<       | 1878557.00     -       anding ticke     -       RC 4% чихобм     -       8555152.00     -       2504191.00     -       2356773.00     -       1946299.00     -                                                                                                    | Action       Submit     Refresh       faigh Fact W     action       Action     action       Action     action       Action     action       Action     action       Action     action       Action     action       Action     action       Action     action       Action     action       Action     action       Action     action                                                                                                    | <ul> <li>▲ I → I → I → I → I → I → I → I → I → I</li></ul>                                                                                                    |

Step: 4 Click on "Action" link button and fill the details.

| s 💈 digitalindia.gov.in/c (                                                                                                    | VISLogin M Indox (4,                                                                                                    | 481) - raje Ġ Gmail 🔇 System                                                                                                    |                                                                                                    | This . Pending deki                                                                                                    |                                         |                                                                      |                                                                                                    |                                                                                                    |                              |
|----------------------------------------------------------------------------------------------------|----------------------------------------------------------------------------------------------------|----------------------------------------------------------------------------------------------------|----------------------------------------------------------------------------------------------------|----------------------------------------------------------------------------------------------------|-----------------------------------------|----------------------------------------------------------------------|----------------------------------------------------------------------------------------------------|----------------------------------------------------------------------------------------------------|------------------------------|
| gine 🙆                                                                                                    | User : Punset Tripathi<br>Office : Lucknow Sector                                                                                                    |                                                                                                    |                                                                                                    |                                                                                                    |                                         |                                                                      |                                                                                                    | thi Location : Lucknow<br>actor- 1, AC                                                                                                    |                              |
| AS S                                                                                                    | वकाया यसूला स सम्बायत आगलाइन प्राक्रयो                                                                                                    |                                                                                                    |                                                                                                    |                                                                                                    |                                         |                                                                      |                                                                                                    |                                                                                                    |                              |
|                                                                                                    | atter Luciana Santa 1 DC                                                                                                    |                                                                                                    |                                                                                                    |                                                                                                    |                                         |                                                                      |                                                                                                    | Back to Main                                                                                                    | Menu                         |
|                                                                                                    | RC की प्रास्थिति से सम्बंधित मार्कि                                                                                                    | Office         Lucknow Sector-1, DC         Assessment Year         ALL         Y           Rc की प्रसित के सम्बंधित मार्किंग         मार्किंग         मार्किंग         प्रसावित बेयला के अनुरूप कार्यवांग         Submit                                                                                                    |                                                                                                    |                                                                                                    |                                         |                                                                      |                                                                                                    | Refresh                                                                                                    |                              |
|                                                                                                    | टिन/फर्म का नाम/आर0 सी0 संख्या                                                                                                    | आर                                                                                                    | सी0 का दिनांक कर 1                                                                                                    | निर्धारण वर्ष                                                                                                    | RC की धनराशि                            | कार्यवाही विवरण                                                      | कार्यवाही-                                                                                                  |                                                                                                    |                              |
|                                                                                                    | M/S ARAVALI INFRAPOWER LTD.<br>[1832LCK0002071]                                                                                                    | -                                                                                                    | 0/05/2010 201                                                                                                    | 11-2012                                                                                                    | /0050/7.00                              | -ડુસ વસૂલા બાગ્ય થયાવા                                               | Action                                                                                                    |                                                                                                    |                              |
|                                                                                                    | 09550016000<br>M/S ARAVALI INFRAPOWER LTD.                                                                                                    | c                                                                                                    | 1/08/2017 201                                                                                                    | 14-2015                                                                                                    | 6055865.00                              | शुद्ध वसूली योग्य बकाया                                              | Action                                                                                                    |                                                                                                    |                              |
|                                                                                                    | 09550016000<br>M/S ARAVALI INFRAPOWER LTD.                                                                                                    | 1                                                                                                    | 9/05/2016 201                                                                                                    | 13-2014                                                                                                    | 5362742.00                              | शुद्ध वसूली योग्य बकाया                                              | Action                                                                                                    |                                                                                                    |                              |
|                                                                                                    | [1632LCK0000141]<br>09150001915                                                                                                    |                                                                                                    | 9/06/2015 201                                                                                                    | 11-2012                                                                                                    | 2598869.00                              | शुद्ध वसुली योग्य बकाया                                              | Action                                                                                                    | _                                                                                                    |                              |
|                                                                                                    | M/S PROGILITY TECHNOLOGIES PRIVATE<br>[1532LCK0003756]                                                                                                    | LIMITED                                                                                                    |                                                                                                    |                                                                                                    |                                         |                                                                      | Rend Rul                                                                                                    |                                                                                                    |                              |
|                                                                                                    | 09550011361<br>M/S UNIVERTH INDIA<br>[1832LCK0010087]                                                                                                    | c                                                                                                    | 2/11/2018 201                                                                                                    | 14-2015                                                                                                    | 2250000.00                              | शुद्ध वसूली योग्य बकाया                                              | Action                                                                                                    |                                                                                                    |                              |
|                                                                                                    |                                                                                                    |                                                                                                    |                                                                                                    |                                                                                                    |                                         |                                                                      |                                                                                                    |                                                                                                    |                              |
| -                                                                                                    |                                                                                                    |                                                                                                    |                                                                                                    |                                                                                                    |                                         |                                                                      |                                                                                                    |                                                                                                    |                              |
| ne details a                                                                                                    | o 🛱 🕻                                                                                                    | ) 🖬 🖻 🐺 🛐                                                                                                    | 2                                                                                                    | 0                                                                                                    |                                         |                                                                      |                                                                                                    | へ 🖱 記 🕼 ENG                                                                                                    | 13:3<br>06-05-2              |
| C Order Details Updation                                                                                                    | O ⊭t €<br>nd save the data.<br>② Error 401 must authenticate × +                                                                                                    | e <u>n</u> 🕿 ¥ 🖪                                                                                                    | 50 🕺                                                                                                    | 0                                                                                                    |                                         |                                                                      |                                                                                                    | 🔨 🔁 🔁 ሳፅ) ENG                                                                                                    | 13:3<br>06-05-2              |
| C O Not secure 5:                                                                                                    | O Hi  C nd save the data. C C C C C C C C C C C C C C C C C C C                                                                                                    | nataspx                                                                                                    | lotegator                                                                                                    | S M                                                                                                    |                                         |                                                                      |                                                                                                    | ∧ O I (1) ENG ★ O Ø Ø                                                                                                    | 13:33<br>06-05-2             |
| C Order Details Updation C Order Details Updation C O Not secure S digitalindia.govin/c                                                                                                    | C Hi  C nd save the data. C Error 401 must authenticate × + + 2172.182.15/Vysassessment/RC/RC_NewFor C Ticketing CRM  VTS Login M Inbox (4)                                                                                                    | nataspx<br>(S1)-raje G Gmail @ System<br>वकाया वसूली से सम्बंधि                                                                                                    | 👯 👁 ा<br>Integrator M<br>त ऑनलाइन प्रां                                                                                                    | © वि<br>TMS : Pending ticks<br>क्रिया                                                                                                    | :Eur                                    |                                                                      | User : Ponest Trippe<br>Office : Lucknow Se                                                                 | ∧ ○ □ ↓) ENG ★ ○ ○ thi Location : Lucknow totor 1, AC                                                                                                    | 13:3 <sup>1</sup><br>06-05-2 |
| Corder Details Updation ×<br>G O Not secure 5:<br>digitalindia.gov/in/c (<br>Mrs O                                                                                                    | O Hi  C nd save the data. C C Fror 401 must authenticate C Ticketing CRM C VTS Login M Inbox (4)                                                                                                    | atorul वसुली से सम्बंधि                                                                                                    | integrator M<br>त ऑनलाइन प्रां                                                                                                    | TMS : Pending ticket                                                                                                    | :6                                      |                                                                      | User : Ponest Tripa<br>Office : Lucknow Se                                                                  | ∧ O D (1) ENG ★ O Ø Ø Int Location : Locknow Elsek to Main                                                                                                    | 13:3<br>06-05-2<br>          |
| Coder Details Updation Coder Details Updation Coder Details Updation Coder Details Updation Coder Details Updation Coder Details Updation Coder Details Updation Coder Details Updation Coder Details Updation Coder Details Coder Details Code | C Hi C                                                                                                    | ataspx<br>(81)-raje G Gmail @ System<br>वकापा वसूली से सम्बंधि<br>() Assess                                                                                                    | Integrator M त ऑनवाइन प्रा ent Year ALL                                                                                                    | © यि<br>TMS : Pending tick                                                                                                    | .c.,                                    |                                                                      | User : Puneet Tripa<br>Office : Lucknow Se                                                                  | ∧ ● □ ↓) ENG      ★ ● □ → □      thi Location : Lucknow       Elock to Main                                                                                                    | 13:33<br>06-05-2             |
| C Order Details Updation C Order Details Updation C O O Not secure S O O Not secure S O O Not secure S O O Not secure S O O O O O O O O O O O O O O O O O O                                                                                                    | C Hi  C  C  C  C  C  C  C  C  C  C  C  C  C                                                                                                    | nataspx<br>Ist) - raje G Gmail @ System<br>वकाया वसूली से सम्बंधि<br>* Assess<br>* ेम्ब्र के लिए प्रसारित चेळल े प्रसारित<br>व                                                                                                    | Integrator M<br>त ऑनलाइन प्रा<br>बेल्स के अनुस्य कार्यवा<br>बीठ का दिवांस जिस्त                                                                                                    | © यि<br>TMS : Pending tick<br>दिरुपा<br>महा                                                                                                    | ር።<br>የርጉ ማት ያቀተጠቅ 1                    | Subm                                                                 | User : Puneet Tripa<br>Office : Lucknow Se<br>it Refresh<br>extende                                         | ∧ ● □ ↓) ENG ★ ● ■ this Location : Lucknow Ethic Location : Lucknow Back to Main                                                                                                    | 13:33<br>06-05-2<br>         |
| C Order Details Updation C Order Details Updation C O O Not secure S O O Not secure S O O Not secure S O O Not secure S O O O Not secure S O O O O O O O O O O O O O O O O O O                                                                                                    | C Hi C                                                                                                    | mataspx<br>isi)-raje G Gmail © System<br>वकाया वसूली से सम्प्वीध<br>• भव के लिए प्रसाटिव सेयल ा प्रसाटिव<br>ः भव के लिए प्रसाटिव सेयल ा प्रसाटिव<br>ः स्व के लिए प्रसाटिव सेयल ा प्रसाटिव                                                                                                    | Integrator         M           त ऑनलाइन प्रा           सर Year         ALL           पोलन के अनुरूप जाविंग         अ           अर्जन के अनुरूप जाविंग         94           8/05/2015         201                                                                                                    | © यि<br>TMS : Pending tick<br>दिरुपा<br>मह                                                                                                    | .e<br>RC की प्रकारि<br>7663077.00       | <u>Subm</u><br>जर्मतानी विदयन<br>युद्ध प्रदुर्थ देवन स्वाला          | User : Puneet Tripa<br>Office : Lucknow Se<br>it Refresh<br>stiengt-<br>Action                              | ∧ 	 → 	 → 	 ↓ 	 → 	 ↓ 	 → 	 ↓ 	 ↓ 	 ↓ 	 ↓                                                                                                    | 13:33<br>06-05-2             |
| C Order Details Updation C Order Details Updation C Order Details Updation C O Not secure S digitalindia.govin/c d digitalindia.govin/c                                                                                                    | C Hi C                                                                                                    | acorum वस्तूती से सम्बंधि<br>* Assess<br>* Assess<br>* Assess<br>* Assess<br>* Assess<br>* Assess<br>* Assess<br>* Assess<br>* Assess<br>* Assess<br>* Assess<br>* Assess<br>* Assess<br>* Assess                                                                                                    | Integrator         M           त ऑनलाइन प्रा           स्वा अॉनलाइन प्रा           पोरन के अनुरूप कार्यन<br>क्षे/05/2018         व्या           RC Entry         201                                                                                                    | © यि<br>TMS : Pending tick<br>किया<br>किया<br>मिलिक ब                                                                                                    | .e<br>सट भी भन्सांग्रे<br>7663077.00    | <u>Subm</u><br>वर्गतानी विदय्य<br>युद्ध वसूनी सेना बजाव              | User : Puneet Tripa<br>Office : Lucknow Se<br>t Rofresh<br>evidanja<br>Action                               | A O D (1) ENG ★ O Ø Ø this Location : Lucknow Edder 1, AC                                                                                                    | 13:31<br>06-05-2<br>         |
| Corder Details Updation Corder Details Updation C G O Not secure S G G O Not secure S G G G O Not secure S G G G G O Not S G G G G O Not S G G G G G G G G G G G G G G G G G G                                                                                                    | C Hi C                                                                                                    | acorum वस्तुती से सम्बंधि<br>* सब के कि प्रसाव के के प्रथान<br>• सब के कि प्रसाव के के प्रथान<br>• सब के कि प्रसाव के के प्रथान<br>• सब के कि प्रसाव के के प्रथान<br>• सब के कि प्रसाव के के प्रथान<br>• सब के कि प्रसाव के के प्रथान<br>• सब के कि प्रसाव के के प्रथान<br>• सब के कि प्रसाव के के प्रथान<br>• सब के कि प्रसाव के के प्रथान<br>• सब के कि प्रसाव के के प्रथान<br>• • • • • • • • • • • • • • • • • • •                                                                                                     | Integrator         M           त ऑनलाइन प्रा           त आंनलाइन प्रा           सेंट कर विशेष वाद्य           सेंट कर वाद्य           सेंट कर वाद्य           हि/क वाद्य           हि/क वाद्य           सेंट Entry                                                                                                    | © यि<br>TMS : Pending tick<br>किया<br>मिर्मेश्व का<br>11-2012                                                                                                    | .e<br>सट भी भन्सनि<br>7663077.00        | <b>Subm</b><br>बन्देसमें विदय्व<br>युद्ध वसूत्री सेना बलास           | User : Paneet Tripa<br>Office : Lucknow Se<br>t Rofresh<br>Action<br>Action                                 | A O T (1) ENG ★ O Ø Ø this Location : Lucknow Back to Main                                                                                                    | 13:31<br>06-05-2             |
| Corder Details Updation Corder Details Updation C Order Details Updation C O O Not secure S O O Not secure S O O O Not S O O O O O O O O O O O O O O O O O O                                                                                                    |                                                                                                    |                                                                                                    | Integrator         M           त ऑनलाइन प्रा           त आंनलाइन प्रा           तेमा के अनुरूष कार्यन<br>क्षेत्र के प्रदुष्ण कार्यन<br>ह/05/2018           RC Entry           0<br>2071                                                                                                    | © यि<br>TMS : Pending tick<br>किया<br>मिर्मेश्व व<br>11-2012                                                                                                    | .e<br>सट भी भन्सनि<br>7663077.00        | <b>Subm</b><br>बर्गतानी विदय<br>युद्ध बसूती देना बलाय                | User : Paneet Tripa<br>Office : Lucknow Se<br>E Refresh<br>extent<br>Action<br>Action                       | A O T (1) ENG ★ O Ø Ø this Location : Lucknow Back to Main                                                                                                    | 13:33<br>06-05-2             |
| Corder Details Updation Corder Details Updation C G O Not secure S G G O Not secure S G G G O Not secure S G G G G O Not S G G G O Not S G G G G G G G G G G G G G G G G G G                                                                                                    |                                                                                                    | •         •         •         •         •         •         •         •         •         •         •         •         •         •         •         •         •         •         •         •         •         •         •         •         •         •         •         •         •         •         •         •         •         •         •         •         •         •         •         •         •         •         •         •         •         •         •         •         •         •         •         •         •         •         •         •         •         •         •         •         •         •         •         •         •         •         •         •         •         •         •         •         •         •         •         •         •         •         •         •         •         •         •         •         •         •         •         •         •         •         •         •         •         •         •         •         •         •         •         •         •         •         •         •         •         •         •                                                                                                            | Integrator         M           त अॉनवाइन प्रा           सर Year         ALL           पेरान के अनुरूप कार्यवा           ह0.05/2018         201           RC Entry         202           2021         हर कर                                                                                                    | TMS : Pending tick     TMS : Pending tick     Three sets and sets and  | .e<br>सट भी प्रस्तावि<br>7663077.00     | <u>Subm</u><br>वर्गतानी विदय्य<br>युद्ध वयूनी सेमा बजास              | User : Paneet Tripa<br>Office : Lucknow Se<br>E Rofresh<br>Action<br>Action<br>Action<br>Action             | A O T (1) ENG ★ O O  Back to Main                                                                                                    | 13:33<br>06-05-2             |
| Corder Details Updation ×<br>Corder Details Updation ×<br>Corder Details Updation ×<br>Corder José<br>digitalindia.govin/c (<br>Corder Details Updation ×<br>Corder Details Updation ×<br>Corder Details Updation ×                                                                                                    |                                                                                                    | •         •         •         •         •         •         •         •         •         •         •         •         •         •         •         •         •         •         •         •         •         •         •         •         •         •         •         •         •         •         •         •         •         •         •         •         •         •         •         •         •         •         •         •         •         •         •         •         •         •         •         •         •         •         •         •         •         •         •         •         •         •         •         •         •         •         •         •         •         •         •         •         •         •         •         •         •         •         •         •         •         •         •         •         •         •         •         •         •         •         •         •         •         •         •         •         •         •         •         •         •         •         •         •         •         •         •                                                                                                            | Integrator         M           त अॉनवाइन प्रा           त अॉनवाइन प्रा           त अॉनवाइन प्रा           तेमवाइन प्रा           ति अॉनवाइन प्रा           ति अॉनवाइन प्रा           ति अॉनवाइन प्रा           ति अॉनवाइन प्रा           ति अॉनवाइन प्रा           ति अदिया के प्रदिशंक के प्रा           ति अर्जन के प्रदुश्य कार्यन<br>करात्रा                                                                                                    | TMS : Pending tick      TMS : Pending tick      TMS : Pending tick      TMS : Pending tick      TMS : Pendeng tick      TMS : Pendeng tick      T | .e<br>सट भी भनसानि<br>7663077.00        | <b>Subm</b><br>बर्मतानी विदय<br>पुढ इन्दुले देगा बलाव                | User : Puncet Tripa<br>Office : Lucknow Se<br>E Refresh<br>extent<br>Action<br>Action<br>Action<br>Action   | A O T (1) ENG ★ O O  Back to Main                                                                                                    | 13:3<br>06-05-2              |
| Coder Details Updation Coder Details Updation Coder Details Updatil | C Hi      C     And save the data.     C     C    |                                                                                                    | Integrator         M           त अॉनवाइन प्रा           तका के अनुरूप जावत           तका के अनुरूप जावत           रिश्व के अनुरूप जावत           रहा के व्याप्त           व्याप्ता           बद्ध वाप्ता           बद्ध वाप्ता                                                                                                    | TMS : Pending tick      TMS : Pending tick      T | .e<br>RC भी भ्रत्यांचि<br>7663077.00    | <b>Subm</b><br>बर्मतानी विदरन<br>युद्ध बसूले देगर बजाव               | User : Puneet Tripa<br>Office : Lucknow Se<br>i Refresh<br>extend<br>Action<br>Action<br>Action<br>Action   | A O T (1) ENG ★ O O III this Location : Lucknow Back to Main                                                                                                    | 13:3<br>06-05-2<br>          |
| Corder Details Updation ×<br>Corder Details Updation ×<br>C O Not secure 5.<br>digitalindia.govin/c (<br>C S O Not secure 5.                                                                                                    | C Hi      C     According to the contract of the contract of the contract |                                                                                                    | Integrator         M           त अॉनलाइन प्रा           त अॉनलाइन प्रा           सेंट कार के अनुरूप कार्यवा           रीठ का दिसंक के अनुरूप कार्यवा           रीठ का दिसंक के अनुरूप कार्यवा           रीठ का दिसंक के अनुरूप कार्यवा           रीठ का दिसंक के अनुरूप कार्यवा           रीठ का दिसंक के अनुरूप कार्यवा           रीठ का दिसंक के अनुरूप कार्यवा           रीठ का दिसंक के अनुरूप कार्यवा           रा ता ता ता ता ता ता ता ता ता ता ता ता ता                                                                                                    | TMS : Pending tick     TMS : Pending tick     Three terms of the terms of the terms of terms of | .e<br>स्ट भी प्रस्थाय<br>7663077.00     | <b>Subm</b><br>बर्गतानी विदय्य<br>युद्ध वसूती सेमा बलास              | User : Paneet Tripa<br>Office : Lucknow Se<br>E Rofresh<br>Action<br>Action<br>Action<br>Action<br>Action   | A O T (1) ENG ★ O O  Back to Main                                                                                                    | 13:33<br>06-05-2             |
| RC Order Details Updation ×<br>C O Not secure 5.<br>digitalindia govin/c (                                                                                                    | C Hi      C     Address      Address      C     Control and save the data.      C     Control and save the data      C     Control and save the data      C     Control and save the data      C     Control and save the data      C     Control and save the data      C     Control and save the data      C     Control and save the data      Control and save the data      Control and the data      Control and save the data      Control and save the data      Control and the data      Control | <ul> <li></li></ul>                                                                                                    | Integrator         M           त अॉनलाइन प्रां           त अॉनलाइन प्रां           से रिकर         ALL           पोरन के अनुरूप कार्यवा           रीठ का दिसंघ         पर           8/05/2018         201           RC Entry           0         2071           दकरें र<br>एडकरें           खरावा         -           बारी         -                                                                                                    | TMS : Pending tick     TMS : Pending tick     Three terms of the terms of the terms of terms of term | रह<br>स्ट की प्रस्थवि<br>7663077.00     | <u>Subm</u><br>वर्णतानी विदय्य<br>युद्ध वसूनी सेमा बजास              | User : Puncet Tripa<br>Office : Lucknow Se<br>E Rofresh<br>Action<br>Action<br>Action<br>Action<br>Action   | A      D     D    D | 13:33<br>06-05-2<br>Menu     |
| RC Order Details Updation ×<br>C ① Not secure 5:<br>digitalindia govin/c (<br>************************************                                                                                                    | C Hi      C                                                                                                    | Imat.aspx       tataspx       tataspx <td>Integrator         M           त अॉनवाइन प्रा           त अॉनवाइन प्रा           सेंट कर विद्यां के अनुरूप कार्यवा           रीठ का दिसंक के अनुरूप कार्यवा           रीठ का दिसंक के अनुरूप कार्यवा           रीठ का दिसंक के अनुरूप कार्यवा           रीठ का दिसंक के अनुरूप कार्यवा           रीठ का दिसंक के अनुरूप कार्यवा           रीठ का दिसंक के अनुरूप कार्यवा           रीठ का दिसंक के अनुरूप कार्यवा           रा कार्यवा           रा कार्यवा           ब्रा दा कार्यवा           बार्यवा           वार्य</td> <td>Endem and     Intro I constrained</td> <td>.e<br/>स्ट भी परसमि<br/>7663077.00</td> <td><b>Subm</b><br/>इन्द्र इन्द्रने देगा बलाव</td> <td>User : Paneet Tripa<br/>Office : Lucknow Se<br/>E Refresh<br/>evidanja<br/>Action<br/>Action<br/>Action<br/>Action</td> <td>A O T (1) ENG ★ O O III Back to Main</td> <td>13:3<br/>06-05-2<br/></td>                                                                                                    | Integrator         M           त अॉनवाइन प्रा           त अॉनवाइन प्रा           सेंट कर विद्यां के अनुरूप कार्यवा           रीठ का दिसंक के अनुरूप कार्यवा           रीठ का दिसंक के अनुरूप कार्यवा           रीठ का दिसंक के अनुरूप कार्यवा           रीठ का दिसंक के अनुरूप कार्यवा           रीठ का दिसंक के अनुरूप कार्यवा           रीठ का दिसंक के अनुरूप कार्यवा           रीठ का दिसंक के अनुरूप कार्यवा           रा कार्यवा           रा कार्यवा           ब्रा दा कार्यवा           बार्यवा           वार्य                                                                                                    | Endem and     Intro I constrained                                                                                                    | .e<br>स्ट भी परसमि<br>7663077.00        | <b>Subm</b><br>इन्द्र इन्द्रने देगा बलाव                             | User : Paneet Tripa<br>Office : Lucknow Se<br>E Refresh<br>evidanja<br>Action<br>Action<br>Action<br>Action | A O T (1) ENG ★ O O III Back to Main                                                                                                    | 13:3<br>06-05-2<br>          |
| RC Order Details Updation ×<br>C ① Not secure 5<br>digitalindia govin/c (<br>************************************                                                                                                    | C Hi      C     According to the contract of the contract of the contract | Imat.aspx         tataspx         tataspx <td>Integrator         M           त अॉनवाइन प्रा           त अॉनवाइन प्रा           सेंट कर विद्यां के अनुषय आविष           ही/क या दिवां के या दिवां के या देते के या दिवां के या देते के या दिवां के या दिवां के या दिवां के या देते के या दिवां के या देते के या देते के या</td> <td>Evidence</td> <td>دی<br/>۲<u>د با بعناه</u><br/>۲۶۶۵۵۲۲.00</td> <td><b>Subm</b><br/>पुरु इसूने देगा बलाव</td> <td>User : Paneet Tripa<br/>Office : Lucknow Se<br/>E Refresh<br/>extens<br/>Action<br/>Action<br/>Action<br/>Action</td> <td>∧ ○ □ ↓) ENG ★ ○ □ □ this Location : Lucknow Back to Main</td> <td>13:33<br/>06-05-2</td> | Integrator         M           त अॉनवाइन प्रा           त अॉनवाइन प्रा           सेंट कर विद्यां के अनुषय आविष           ही/क या दिवां के या दिवां के या देते के या दिवां के या देते के या दिवां के या दिवां के या दिवां के या देते के या दिवां के या देते के या देते के या | Evidence                                                                                                    | دی<br>۲ <u>د با بعناه</u><br>۲۶۶۵۵۲۲.00 | <b>Subm</b><br>पुरु इसूने देगा बलाव                                  | User : Paneet Tripa<br>Office : Lucknow Se<br>E Refresh<br>extens<br>Action<br>Action<br>Action<br>Action   | ∧ ○ □ ↓) ENG ★ ○ □ □ this Location : Lucknow Back to Main                                                                                                    | 13:33<br>06-05-2             |
| RC Order Details Updation ×<br>C O Not secure 5<br>digitalindia govin/c (<br>C O Not secure 5<br>digitalindia govin/c (<br>C O Not secure 5<br>digitalindia govin/c (                                                                                                    | C Hi      C                                                                                                    | •     •     •     •     •     •       mat.aspx     •     •     •     •     •       acorum acqcft से सम्पर्वी     •     •     •     •       acorum acqcft से सम्पर्वी     •     •     •     •       •     •     •     •     •     •       •     •     •     •     •     •       •     •     •     •     •     •       •     •     •     •     •     •       •     •     •     •     •     •       •     •     •     •     •     •       •     •     •     •     •     •       •     •     •     •     •     •       •     •     •     •     •     •       •     •     •     •     •     •       •     •     •     •     •     •       •     •     •     •     •     •       •     •     •     •     •     •       •     •     •     •     •     •       •     •     •     •     •     •       •                                                                                                    | Integrator         M           त अॉनवाइन प्रा           त अॉनवाइन प्रा           त अॉनवाइन प्रा           त अॉनवाइन प्रा           त अॉनवाइन प्रा           त अंगवाइन प्रा           त अंगवाइन प्रा           त अंगवाइन प्रा           त अंगवाइन प्रा           त अंगवाइन प्रा           त अंगवाइन प्रा           हर करें           व्याता<br>बद्ध वागता<br>तारी                                                                                                    | TMS : Pending tick     TMS : Pending tick      TMS : Pending tick      TM | .e<br>सट भी भनसांग<br>7663077.00        | <b>डप्रका</b><br><b>कर्मतानी विदरन</b><br>पुरुष प्रपूर्ण देवेग बाजाव | User : Puncet Tripa<br>Office : Lucknow Se<br>i Refresh<br>Action<br>Action<br>Action<br>Action             | ∧ ● □ ↓) ENG ★ ● □ ● the Location : Lucknow Back to Main                                                                                                    | 13:33<br>06-05-2<br>         |
| Ar Uppe here to search<br>Are details al<br>ARC Order Details Updation ×<br>C O Not secure 5.<br># digitalindia.govin/c (<br>Mrs O                                                                                                    | C Hi      C                                                                                                    |                                                                                                    | Integrator         M           त अॉनवाइन प्रा           त अॉनवाइन प्रा           पेरन के अनुरूप जॉवा<br>करा Year         ALL           पेरन के अनुरूप जॉवा<br>करा के प्रदेश करना<br>हर करें         व्या           RC Entry<br>0<br>2071         व्या           एक रे         व्या           एक रे         व्या           बरावा         व्या           वद्ध वारना         व्यद वारना           वद्ध वारना         व्यद वारना                                                                                                    | C C C C C C C C C C C C C C C C C C C                                                                                                    | .te<br>RC की प्रकारि<br>7663077.00      | Subm<br>कर्मतानी विदयण<br>पुढ प्रपूरी योग्य बजाव                     | User : Puneet Tripa<br>Office : Lucknow Se<br>t<br>Refresh<br>Action<br>Action<br>Action<br>Action          | A C I A A A A A A A A A A A A A A A                                                                                                    | 13:33<br>06-05-2<br>         |

Step: 5 Select "माह के लिए प्रस्तावित योजना" and click on submit button

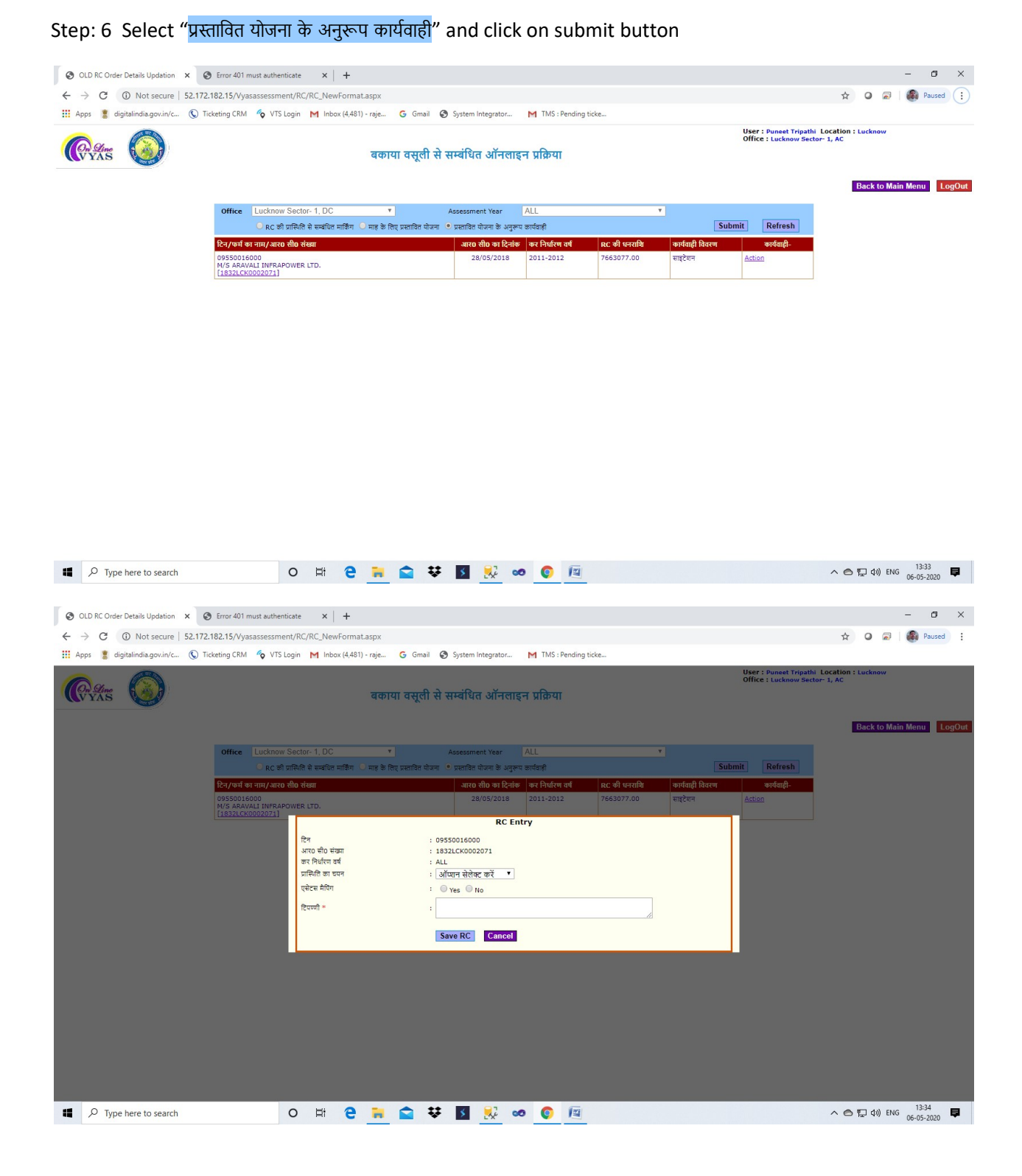

Fill the details and save the data.

| OLD RC Order Details Updation × S Error 401 must au | thenticate × +                                                                                                    |                                                                                                    |                                 | - 0 ×                               |  |  |  |
|-----------------------------------------------------|----------------------------------------------------------------------------------------------------|----------------------------------------------------------------------------------------------------|---------------------------------|-------------------------------------|--|--|--|
| ← → ♂ ③ Not secure   52.172.182.15/Vyasasses        | sment/RC/RC_NewFormat.aspx                                                                                              |                                                                                                    |                                 | 🖈 🛛 🗟 🛛 🚯 Paused                    |  |  |  |
| 🔢 Apps 💈 digitalindia.gov.in/c 🔇 Ticketing CRM 🍫    | VTS Login M Inbox (4,481) - raje Ġ Gmail                                                                                | 😵 System Integrator M TMS : Pending tie                                                                      | .ke                             |                                     |  |  |  |
| Cytrs 🔘                                             | User : Puneet<br>Office : Lucim<br>वकाया वसूती से सम्बंधित ऑनलाइन प्रक्रिया                                             |                                                                                                    |                                 |                                     |  |  |  |
| Office Luck                                         | now Sector-1, DC •                                                                                                    | Assessment Year ALL                                                                                          | T                               | Back to Main Menu LogOut            |  |  |  |
| रिन (फर्च का नाम )                                  | ् का फ्रांस्थल स सम्बन्धल माकिश 🕓 माह का लए प्रस्तावल पालम.<br>आउन जीन जंडना                                            | ्यस्तावन योगना क अनुरूप कायवाहा<br>आरंग श्रीत का दिसांक कर निर्धारण वर्ष                                     | RC की अन्यणि कर्णनारी विवया     | रुर्णतारी.                          |  |  |  |
| 09550016000                                         |                                                                                                    | 28/05/2018 2011-2012                                                                                         | 7663077.00 साइटेशन <u>Actic</u> | a                                   |  |  |  |
| M/S ARAVALI INI<br>[1832LCK00020]                   | FRAPOWER LTD.<br>21]                                                                                                    | PC Entry                                                                                                    |                                 |                                     |  |  |  |
|                                                     | 2ित्र : 0<br>आरत्व भीव संख्या : 1<br>जरति भीवरंगत वर्ष : A<br>प्रासिशि का चयन :<br>प्रदेश्त्म मैंचिंग :<br>2िप्राणी = : | 39550016000<br>1832LCK002071<br>ALL<br>अधिपत सेवेरक करें<br>निर्धातित कार्यवासे पूर्ण<br>अधिक पूर्ण<br>अध्रह |                                 |                                     |  |  |  |
| ・ ア Type here to search                             | o # 2 🙀 😭                                                                                                    | 5 😥 oo 📀 💷                                                                                                   | -                               | ∧ ○ 및 40) ENG 13:34 ■<br>06-05-2020 |  |  |  |